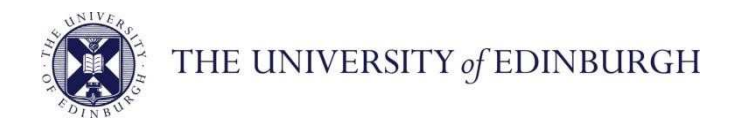

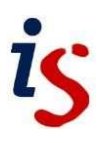

## **Information Services**

## **Connecting to Office 365: Windows 11 Mail**

This document will help new users of the University's email and calendar service connect to Office 365. It is for **Windows 11 Mail** users.

For help with any problems or questions, please contact the IS Helpline using the self-service portal at https://ed.unidesk.ac.uk/tas/public/ or email IS.Helpline@ed.ac.uk

## Connecting to Office 365 with Windows 11 Mail

1. Select **Start** , enter **Mail**, and choose the app from the results.

| ∕ mail                                  |                                               |
|-----------------------------------------|-----------------------------------------------|
| All Apps Documents Settings More ~      |                                               |
| Best match                              |                                               |
| App Mail                                |                                               |
| Apps                                    | Mail                                          |
| 📴 Control Panel >                       | Арр                                           |
| Settings >                              | 🖸 Open                                        |
| Settings                                | 🔆 Unpin from Start                            |
| Email & accounts                        | 🔗 Pin to taskbar                              |
| Add, remove, or manage email > accounts | <ul> <li>iii App settings</li> <li></li></ul> |
|                                         | 😰 Share                                       |
|                                         |                                               |

If you require this document in an alternative format, such as larger print, please contact Andy Todd in the Digital Skills and Training team at **is.skills@ed.ac.uk** or call 0131 6504950.

1. If this is the first time you've opened the Mail app, you'll see a Welcome page.

Select Add account to get started. Then select Office 365. If you've used the Mail app before, at the bottom of the left navigation pane, select Settings and then choose Manage Accounts.

| Add an      | account                                                                                      | ×     |
|-------------|----------------------------------------------------------------------------------------------|-------|
| Add<br>emai | an account to Mail, Calendar, and People to access your<br>I, calendar events, and contacts. |       |
| 0           | Outlook.com<br>Outlook.com, Live.com, Hotmail, MSN                                           |       |
| 0           | Office 365<br>Office 365, Exchange                                                           |       |
| G           | Google                                                                                       |       |
|             | Yahoo!                                                                                       |       |
| $\geq$      | iCloud                                                                                       | -     |
| $\bowtie$   | Other account<br>POP, IMAP                                                                   |       |
|             | ×                                                                                            | Close |

 Enter your university email address in the <u>uun@ed.ac.uk</u> format, for example: s1234567@ed.ac.uk

Then Click Next

| - |                                                                                                    |        |   |
|---|----------------------------------------------------------------------------------------------------|--------|---|
| Ľ | Add an account                                                                                                    | ×      |   |
|   | Office 365                                                                                                    |        |   |
|   | Please enter your email address. We'll use it to look for your account settings.                                                                                                    |        |   |
|   | Email address                                                                                                    |        |   |
|   | s1234567@ed.ac.uk                                                                                                    | ×      |   |
|   |                                                                                                    | _      |   |
|   |                                                                                                    |        |   |
|   |                                                                                                    |        |   |
|   |                                                                                                    |        | - |
|   |                                                                                                    |        |   |
|   |                                                                                                    |        |   |
|   |                                                                                                    |        |   |
|   |                                                                                                    |        |   |
|   |                                                                                                    |        |   |
|   | ightarrow Next $ ightarrow$                                                                                                    | Cancel |   |
|   | and the second second sec |        |   |

 A University of Edinburgh login window will then open, enter your university email address in the <u>uun@ed.ac.uk</u> format and your normal University login password and click sign in.

|         | THE UNIVERSITY of EDINBURGH                                                                                                    | × |
|---------|----------------------------------------------------------------------------------------------------|---|
|         | Sign in                                                                                                    |   |
| TRANK S | s1234567@ed.ac.uk ×                                                                                                    |   |
|         | Password                                                                                                    |   |
|         | Sign in<br>Important<br>Enter your login name in the format uun@ed.ac.uk. e.g.<br>jbloggs@ed.ac.uk or s1234567@ed.ac.uk<br>This is the University of Edinburgh's official login page<br>to Office 365. By using this service you agree to abide<br>by the University of Edinburgh Computing Regulations. |   |
| -EU-    | Home Help                                                                                                    |   |

 Type Uncheck 'Allow my organisation to manage my device' and then click 'No, sign into this app only'

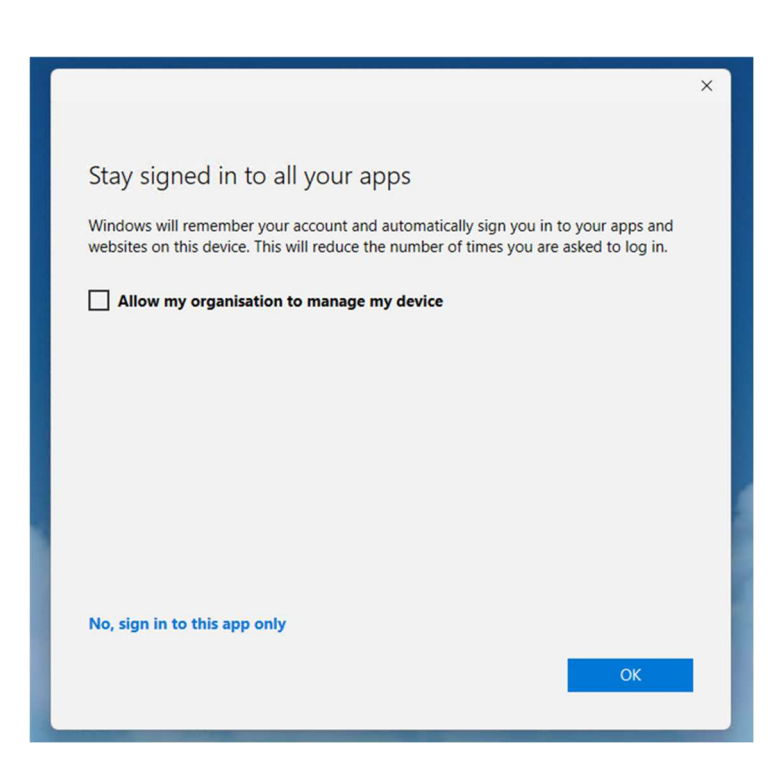

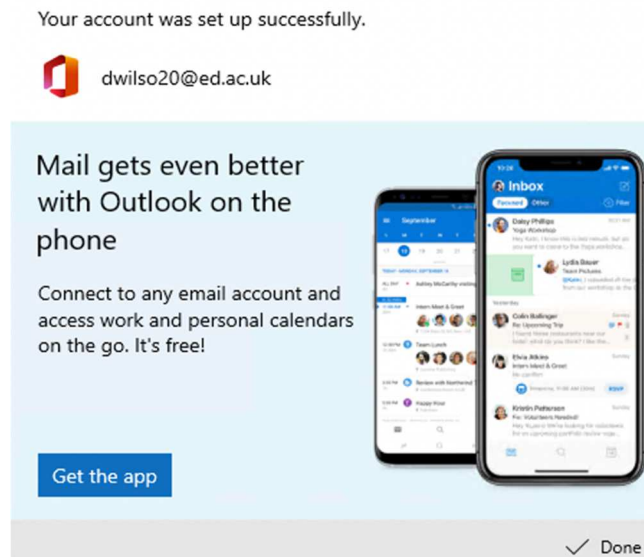

All done!

7. Your mailbox will now populate in the Mail app and will appear in the menu on the left.

| Mail       |        | >     |
|------------|--------|-------|
|            | Search | P 2 1 |
| + New mail |        | All Y |
| A Accounts |        |       |
|            |        |       |
|            |        |       |
|            |        |       |
|            |        |       |
|            |        |       |
|            |        |       |
|            | •      |       |